## WooCommerce: Connection Credentials and Settings

Last Modified on 08/30/2019 2:44 pm EDT

## Overview

Order Time has several integrator e-commerce partners. The partnership with these platforms makes inventory and order processing system significantly efficient.

| Admin > ECommerco  | e Integration > Add Cart                                                                                               |                    |                                                                                                    |                                         |                                                                                                    |
|--------------------|----------------------------------------------------------------------------------------------------|--------------------|----------------------------------------------------------------------------------------------------|-----------------------------------------|----------------------------------------------------------------------------------------------------|
| Add Cart           |                                                                                                    |                    |                                                                                                    |                                         |                                                                                                    |
| Magento            |                                                                                                    | 3d Cart            |                                                                                                    | Bigcommerce                             |                                                                                                    |
| (j) Magento<br>Add | More than 240,000 business<br>choose Magento eCommerce<br>Solution.                                                    | Software Solution. | Shopping Cart Software that is<br>easy to use. Build your online<br>store from your web browser<br>with this eCommerce | business, BigComm<br>help you sell more | BigCommerce Shopping Cart<br>Software is the solution for<br>fast-growing brands. No<br>matter what size your<br>nerce has a solution that will |
| Shopify            |                                                                                                    | Woocommerce        |                                                                                                    | Volusion                                |                                                                                                    |
| 🛐 shopify          | Whether you sell online, on<br>social media, in store, or out<br>of the trunk of your car,<br>Shopify has you covered. | Moo COMMERCE       | The most customizable<br>eCommerce platform for<br>building your online business                                       | Volusion.                               | Shoppers spent more than<br>\$26 billion and placed over<br>185 million orders on Volusion<br>ecommerce websites.                               |

In Order Time, the e-commerce partners are presented as 'Carts'. When you are setting up your E-commerce Integration in Order Time, you have to add the appropriate connection settings for the cart of your choice.

This article will show you the steps for setting up your Cart and generating connection credentials for WooCommerce.

## WooCommerce

- 1. Log in to WooCommerce.
- 2. Click **WooCommerce** > **Settings** on the left side bar of the interface.
- 3. Click the **API** tab.

| A Dashboard      |                |               | _              |                  |          |          |            |     |             | Help 🔻 |
|------------------|----------------|---------------|----------------|------------------|----------|----------|------------|-----|-------------|--------|
|                  | General        | Products      | Тах            | Checkout         | Shipping | Accounts | Emails     | API |             |        |
| 📌 Posts          | Settings   Key | s/Apps   Webh | looks          |                  |          |          |            |     |             |        |
| <b>ඉ</b> ා Media | Keys/Apps      | Add Key       |                |                  |          |          |            |     |             |        |
| Pages            |                |               |                |                  |          |          |            |     |             |        |
| Comments         | Bulk Actions   | Apply         |                |                  |          |          |            |     |             |        |
| 📓 Slides         | Descri         | otion         | Consu<br>Endin | ımer Key<br>g In | User     | Pe       | ermissions |     | Last Access |        |
| n Portfolio      | No items fou   | nd.           |                |                  |          |          |            |     |             |        |
| 🕅 Canvas         | Descri         | otion         | Consu<br>Endin | ımer Key<br>g İn | User     | Pe       | ermissions |     | Last Access |        |
| 🔤 WooCommerce 🖣  | Bulk Actions   | Annhy         |                |                  |          |          |            |     |             |        |
| Orders           | Duik Actions   | • Арріу       |                |                  |          |          |            |     |             |        |
| Coupons          |                |               |                |                  |          |          |            |     |             |        |
| Points & Rewards |                |               |                |                  |          |          |            |     |             |        |
| Reports          |                |               |                |                  |          |          |            |     |             |        |
| Settings         |                |               |                |                  |          |          |            |     |             |        |
| System Status    |                |               |                |                  |          |          |            |     |             |        |
| Add-ons          |                |               |                |                  |          |          |            |     |             |        |

- 4. Click Keys/Apps.
- 5. Click the *Add Key* button.

| General       | Products    | Тах             | Checkout         |
|---------------|-------------|-----------------|------------------|
| Settings Keys | s/Apps Webh | ooks            |                  |
| Keys/Apps     | Add Key     |                 |                  |
| Bulk Actions  | Apply       |                 |                  |
| Descrip       | tion        | Consu<br>Ending | imer Key<br>g In |
| No items four | nd.         |                 |                  |
| Descrip       | tion        | Consu<br>Ending | imer Key<br>g In |
| Bulk Actions  | Apply       |                 |                  |

- 6. Enter the values in the *Description* and *User* fields.
- 7. Set *Permissions* to Read.
- 8. Click the *Generate API Key* button.

| General        | Products      | Тах  | Checkout                                                                    | Shipping | Accounts | Emails | API |
|----------------|---------------|------|-----------------------------------------------------------------------------|----------|----------|--------|-----|
| Settings   Key | s/Apps   Webh | ooks |                                                                             |          |          |        |     |
| Key Details    |               |      |                                                                             |          |          |        |     |
| Description    |               | ?    |                                                                             |          |          |        |     |
| User           |               | ?    | <sample_u< td=""><td>ser&gt;</td><td></td><td>× -</td><td></td></sample_u<> | ser>     |          | × -    |     |
| Permissions    |               | ?    | Read                                                                        |          |          | Ŧ      |     |
| Generate API   | Кеу           |      |                                                                             |          |          |        |     |

9. On the next page, copy the **Consumer Key** and **Consumer Secret** to save them. You will need these information (credentials) for adding the connection settings in Order Time .

| General      | Products       | Тах       | Checkout       | Shipping      | Accounts        | Emails       | API              |      |
|--------------|----------------|-----------|----------------|---------------|-----------------|--------------|------------------|------|
| ttings   Key | s/Apps   Webh  | ooks      |                |               |                 |              |                  |      |
| y Details    |                |           |                |               |                 |              |                  |      |
| API Key gen  | erated success | fully. Ma | ke sure to cop | y your new AP | l keys now. You | u won't be a | ble to see it ag | ain! |
|              |                |           |                |               |                 |              |                  |      |
| nsumer Ke    | у              |           | 1.000          |               |                 |              | Сору             |      |
|              |                |           |                |               |                 |              |                  |      |
| nsumer Se    | cret           |           |                |               |                 |              | Сору             |      |
| Code         |                |           |                | <u>).</u>     |                 |              |                  |      |
|              |                |           | 22.0           | R -           |                 |              |                  |      |
|              |                |           |                |               |                 |              |                  |      |
|              |                | 1         |                |               |                 |              |                  |      |
| voke Kev     |                |           |                |               |                 |              |                  |      |
| one ney      |                |           |                |               |                 |              |                  |      |
|              |                |           |                |               |                 |              |                  |      |

10. Proceed to adding the connection settings in Order Time.